## 【「ヒット数が多すぎます。」と表示された場合の検索方法】

①「ヒット数が多すぎます。」と表示された場合は、検索ボタンの隣の「詳細切替」ボタンを押してください。

| 尼调唱            |         |                        |                       | B                               | 2023.03.16 11:20 |
|----------------|---------|------------------------|-----------------------|---------------------------------|------------------|
| Ishikawa Pref. | 入札予定検索  |                        |                       |                                 | top > 検索         |
| 「トップページ」       | 案件検索    |                        |                       |                                 |                  |
|                | 年度      | 令和4年度 ▼                | ☆7 第5甲五氏              | 山蛇鸡十十份众事政所                      |                  |
| 発注見通し          | 表示件数    | <u>→</u><br>10 V 件表示する | 並び順                   | → 記録工术総合事務所<br>入札予定日 ✔ ○ 昇順 ● 隣 |                  |
|                |         |                        |                       |                                 | 検索 詳細切替          |
|                |         |                        |                       |                                 |                  |
| 契約結果           |         |                        |                       |                                 |                  |
| 入扎参加資格者        | ヒットする件数 | 牧が多すぎます。 719件ヒットして     | ています。700件以内になる。<br>い。 | ような条件を設定して再度核                   | 検索してくださ          |
|                |         |                        |                       |                                 |                  |
|                |         |                        |                       |                                 |                  |
|                |         |                        |                       |                                 |                  |
|                |         |                        |                       |                                 |                  |
|                |         |                        |                       |                                 |                  |
|                |         |                        |                       |                                 |                  |

②下のような画面が展開され、検索条件を設定できるようになります。

| 人札宁疋愥案  |                                       | top > 4           |  |  |  |
|---------|---------------------------------------|-------------------|--|--|--|
| 案件検索    | 「十大一式」等、工事種別を設定できます                   |                   |  |  |  |
| 年度      | 令和4年度 ✔                               |                   |  |  |  |
| 調達区分    | □□□□□□□□□□□□□□□□□□□□□□□□□□□□□□□□□□□□□ | 中能登土木総合事務所 🗸      |  |  |  |
| 入札方式    | □一般競争 □公募指名 □指名競争 □工事希望 □随意契約 □事後審査   |                   |  |  |  |
| 工事種別    | ✓                                     |                   |  |  |  |
| 入札予定日範囲 | 📃 🔤 から 📰 まで                           |                   |  |  |  |
| 文字列検索   | and ▼  <br>※工事名称、工事場所、路河川等から検索        |                   |  |  |  |
| 表示件数    | 10 ♥件表示する 「一般国道○○線」のような文字列で検索できます     | - 入札予定日 - 〇昇順 ④降順 |  |  |  |
|         |                                       | 検索                |  |  |  |

## ③再度検索ボタンを押すと、設定された条件に沿った案件が表示されます。

| 案件検索         年度       令和4年度 ▼         調達区分       工事 ▼         利札方式       □一般競争 □公募指名 □指名競争 □工事希望 □随意契約 □事後審査         工事種別       土木一式工事         入札予定日範囲       2023/316         図から       画書まで         文字列検索       ※工事名称、工事場所、路河川等から検索         表示件数       10 ▼ 件表示する                    |         | a) Folia bulkati Folia ukati Folia bulk | nali politika zvodi politika politika politi |                   | in Fall and the state |  |  |
|----------------------------------------------------------------------------------------------------|---------|-----------------------------------------|----------------------------------------------|-------------------|-----------------------|--|--|
| 年度       令和4年度          調達区分       丁事 、       部署課所名       中能登土木総合事務所         入札方式       □一般競争 □公募指名 □指名競争 □工事希望 □随意契約 □事後審査         工事種別       土木一式工事         人札予定日範囲       2023/3/16 □□ から □□□ まで         文字列検索       □         第二事名称、工事場所、路河川等から検索       並び順         表水子定日 ○ 昇順 ●降順 | 案件検索    |                                         |                                              |                   |                       |  |  |
| 調達区分     工事     部署課所名     中能登土木総合事務所       入札方式     □一般競争 □公募指名 □指名競争 □工事希望 □随意契約 □事後審査       工事種別     土木一式工事       人札予定日範囲     2023/3/16 □□ から □□□ まで       文字列検索     □□ ▼ 中場所、路河川等から検索       表示件数     10 ▼ 件表示する     並び順     入札予定日 ● 原順                                             | 年度      | 令和4年度 ✔                                 |                                              |                   |                       |  |  |
| 入札方式          一般競争 □公募指名 □指名競争 □工事希望 □随意契約 □事後審査         工事種別          土木→式工事           入札予定日範囲          2023/3/6          画 おで         文字列検索            表示件数          10                                                                                                    | 調達区分    | 工事 🖌                                    | 部署課所名                                        | 中能登土木総合事務所        | ~                     |  |  |
| 工事種別     土木-式工事       入札予定日範囲     2023/3/6     m から       文字列検索                                                                                                    | 入札方式    | ☑ 一般競争 □公募指名 □指名競争                      | 2 一般競争 🗌 公募指名 🗌 指名競争 🗋 工事希望 💷 随意契約 🗌 事後審査    |                   |                       |  |  |
| 入札予定日範囲     2023/3/16     mode       文字列検索                                                                                                    | 工事種別    | ▲ 建工作一大工事                               |                                              |                   |                       |  |  |
| 文字列検索     and 、       ※工事名称、工事場所、諮河川等から検索                                                                                                    | 入札予定日範囲 | 2023/3/16 🔳 から                          | ] 💷 まで                                       |                   |                       |  |  |
| ※工事名称、工事場所、路河川等から検索       表示件数     10 ♥     件表示する     並び順     入札予定日♥     ○昇順     ◎降順                                                                                                    | 文字列検索   |                                         | and 🗸                                        |                   |                       |  |  |
| 表示件数 10 ✔ 件表示する 並び順 入札予定日✔ ○昇順 ◉降順                                                                                                    |         |                                         | ※工事名称、工事場所、踏河川等から使空                          |                   |                       |  |  |
|                                                                                                    | 表示件数    | 10 🖌 件 表示する                             | 並び順                                          | 入札予定日 🗸 🔘 昇順 🔍 降川 | 庾                     |  |  |

条件に合致したものを3件表示しています。

<sup>【■</sup> 先頭】 【■ 前頁】 (次頁 ▶) 【最終 ▶] 【 】 / 1 【頁移動】

| ł | 合和4 | 年度 土木部    | 中能登土木総合事務所                               |      |    |      |              |           |       |
|---|-----|-----------|------------------------------------------|------|----|------|--------------|-----------|-------|
| N | 0   | 入札予定日     | 工事名称                                     | 路河川等 | 調達 | 入札方式 | 予定価格<br>(税込) | 更新日       | 操作    |
| Γ | 1   | R05.03.28 | 鍛冶谷川 砂防設備メンテナンス工事(2工区)                   |      | 工事 | 一般競争 | 53,207,000円  | R05.03.07 | 🔷 表 示 |
| Γ | 2   | R05.03.28 | 三室3号 急傾斜地崩壊対策工事                          |      | 工事 | 一般競争 | 44,000,000円  | R05.03.07 | 🔷 表 示 |
|   | 3   | R05.03.23 | 令和4年度 水産流通基盤整備事業 富来漁港修築工事<br>(岸壁工) (その2) |      | 工事 | 一般競争 | 95,469,000円  | R05.03.02 | 🔷 表 示 |